# Go Series G440

A 3G/4G LTE mobilhálózaton futó, akkumulátoros/napelemes Go Series G440 nagymértékben megkíméli a hálózattal és bekötéssel kapcsolatos aggodalmaktól. A 4K 8MP UHD nagy felbontás mellett ez a modell borotvaéles képeket és videókat rögzít minden eddiginél pontosabb részletekkel. 355°-ban pásztázhat vele és 140°-ban döntheti több megfigyelési terület felügyeletéhez.

# 1. Specifikációk

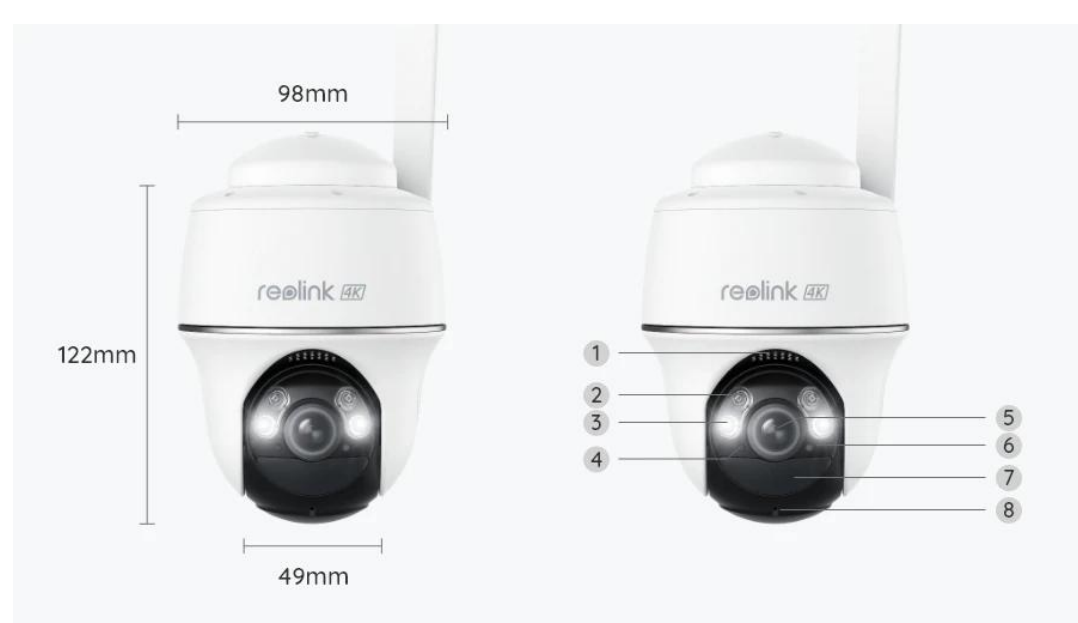

| 1 | Hangszóró          |
|---|--------------------|
| 2 | IR LED-ek          |
| 3 | Reflektorok        |
| 4 | Napfényérzékelő    |
| 5 | Lencse             |
| 6 | Állapotjelző LED   |
| 7 | PIR mozgásérzékelő |
| 8 | Beépített mikrofon |

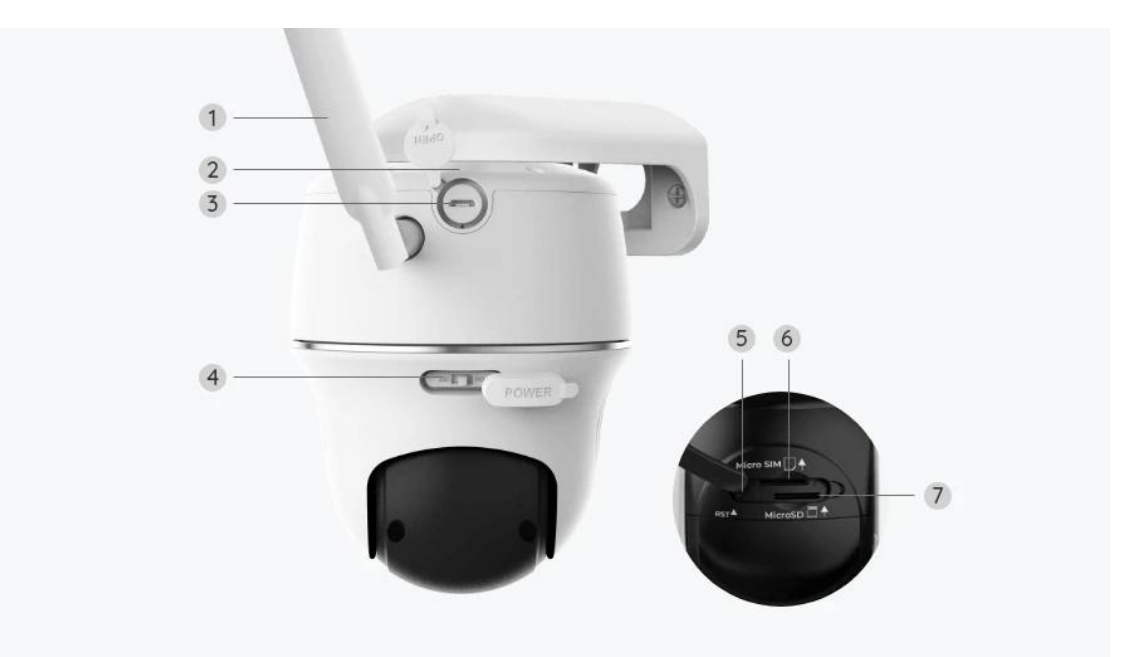

| 1 | Antenna                      |
|---|------------------------------|
| 2 | Akkumulátorállapot-jelző LED |
| 3 | USB-C port                   |
| 4 | Tápkapcsoló                  |
| 5 | Visszaállítás lyuk           |
| 6 | Nano SIM-kártya foglalat     |
| 7 | MicroSD-kártya foglalat      |

# Állapotjelző fény

# Megjegyzés:

Ha a kamera sikeresen csatlakozik a hálózathoz, a tétlen üzemmódban nem fog világítani az állapotjelző LED.

| Állapotjelző fény                                         | Kamera állapot                                                               |
|-----------------------------------------------------------|------------------------------------------------------------------------------|
| A piros LED folyamatosan világít, majd<br>elkezd villogni | A kamera nem ismeri fel a<br>SIM-kártyát, vagy a SIM-kártyán PIN<br>kód van. |

| A piros LED folyamatosan világít, majd<br>lassan villog körülbelül<br>másodpercenként egyszer | A kamera nem tudja regisztrálni a<br>mobilszolgáltató hálózatát. |
|-----------------------------------------------------------------------------------------------|------------------------------------------------------------------|
| A piros LED folyamatosan világít, majd<br>gyorsan villog, kb. 3-szor 1 mp alatt               | Az adatlehívás sikertelen vagy az<br>APN megadása szükséges.     |
| A piros LED folyamatosan világít, majd<br>a kék LED villogni kezd, és teljesen<br>kialszik.   | A hálózati kapcsolat sikertelen.                                 |
| A piros LED folyamatosan világít, majd<br>a kék LED villogni kezd és világít.                 | A hálózati kapcsolat sikeres.                                    |

# 2. Beállítás és telepítés

# A kamera beállítása

# Mit tartalmaz a doboz

Megjegyzés: A csomag tartalma változhat és frissülhet a különböző verziók és platformok esetén, kérjük, az alábbi információkat csak referenciaként vegye figyelembe. A csomag tényleges tartalmára a termékértékesítési oldalon található legfrissebb információk vonatkoznak.

Go Series G440

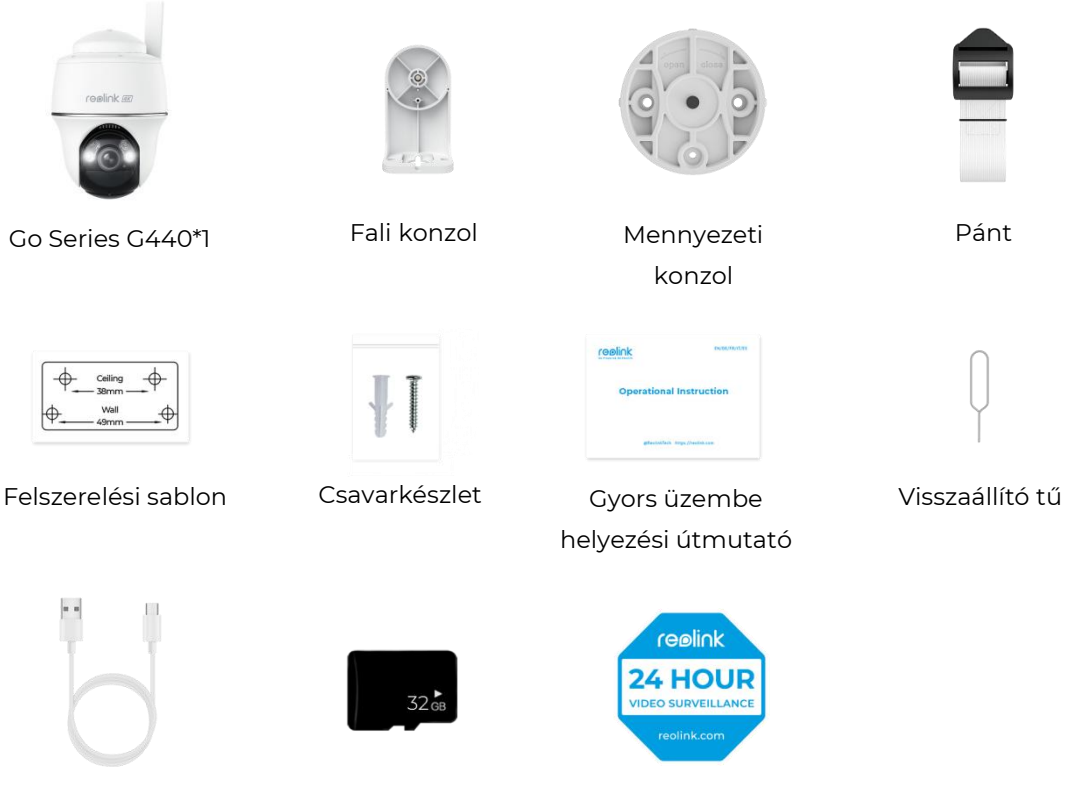

USB-C kábel

Előre telepített 32 GB-os MicroSD kártya

Megfigyelés matrica

## A SIM-kártya aktiválása a kamerához

A SIM-kártya támogatja a WCDMA és az FDD LTE szabványt. Aktiválja a kártyát okostelefonján vagy hálózati szolgáltatójánál, mielőtt behelyezné a kamerába.

#### Megjegyzések:

- Egyes SIM-kártyák PIN kóddal védettek, kérjük, először tiltsa le a PIN kódot okostelefonjával.
- Ne helyezzen IoT vagy M2M SIM-kártyát az okostelefonjába.

### A SIM-kártya telepítése

1. Forgassa el a kamera lencséjét, és vegye le a gumiborítást.

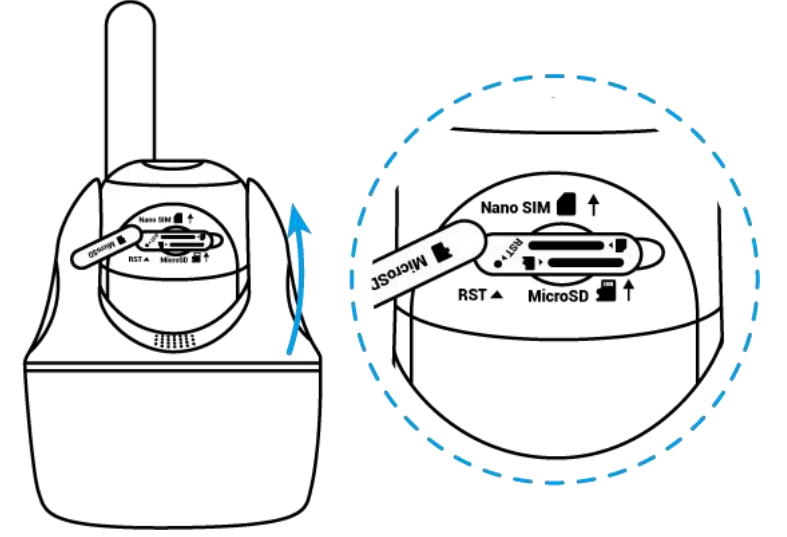

2. Helyezze be a SIM-kártyát.

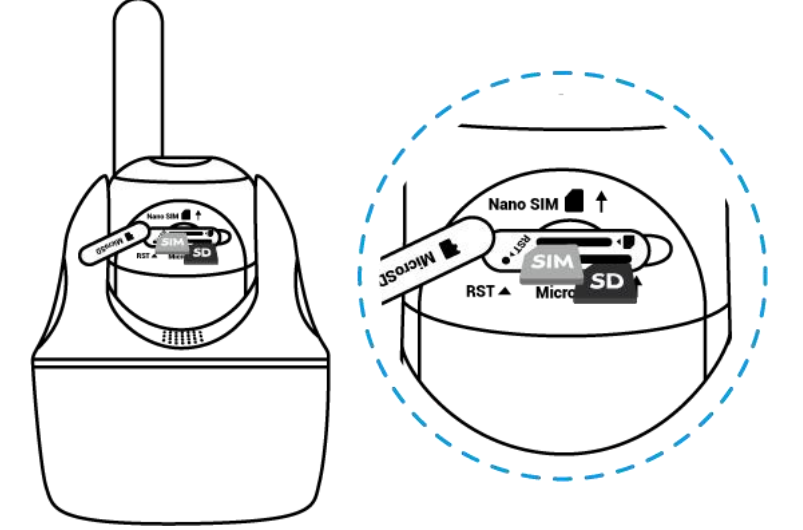

3. Ha ez megtörtént, nyomja meg erősen a gumiburkolatot a jobb vízállóság érdekében.

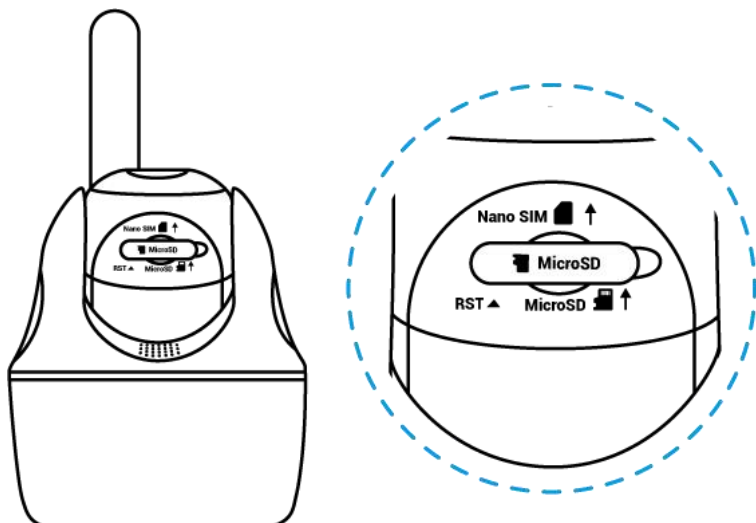

#### Megjegyzések:

• A SIM-kártya foglalat az SD-kártya foglalat felett található A SIM-kártya behelyezésekor ne feledje, hogy az arany érintkezőknek lefelé kell nézniük, és a levágott sarkot a kamera belsejébe kell nyomnia.

• Az SD-kártya foglalat a SIM-kártya foglalat alatt található Az SD-kártya behelyezésekor ne feledje, hogy az arany érintkezőknek felfelé kell nézniük.

## Csatlakozás a mobilszolgáltató hálózatához

1. Miután behelyezte a SIM-kártyát, bekapcsolhatja a fényképezőgépet.

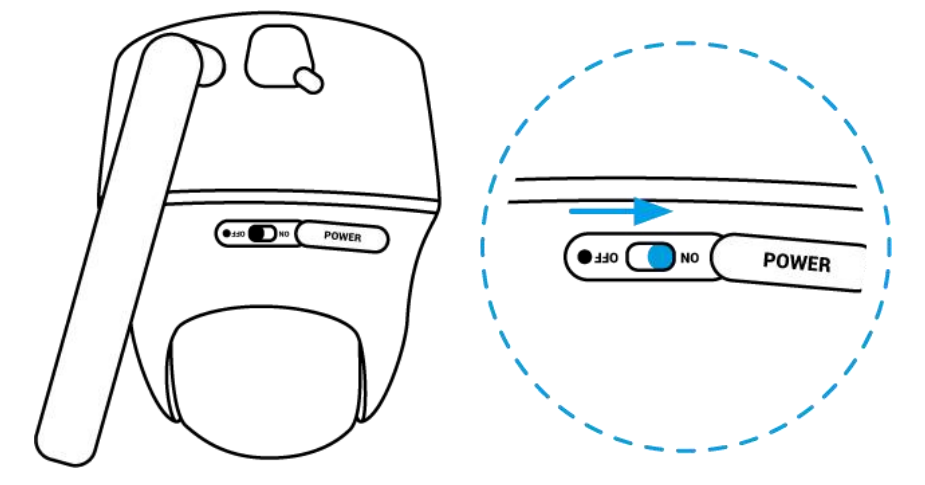

2. Várjon néhány másodpercet, és a piros fény néhány másodpercig folyamatosan világítani fog. Ezután kialszik.

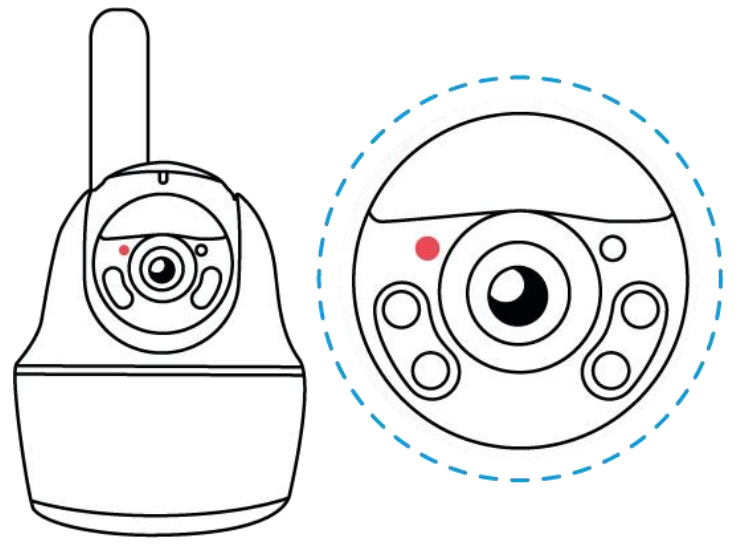

3. A kék LED néhány másodpercig villog, majd folyamatosan világít, mielőtt kialszik. "A hálózati kapcsolat sikeres" hangjelzést hallja, ami azt jelenti, hogy a kamera sikeresen csatlakozott a hálózathoz.

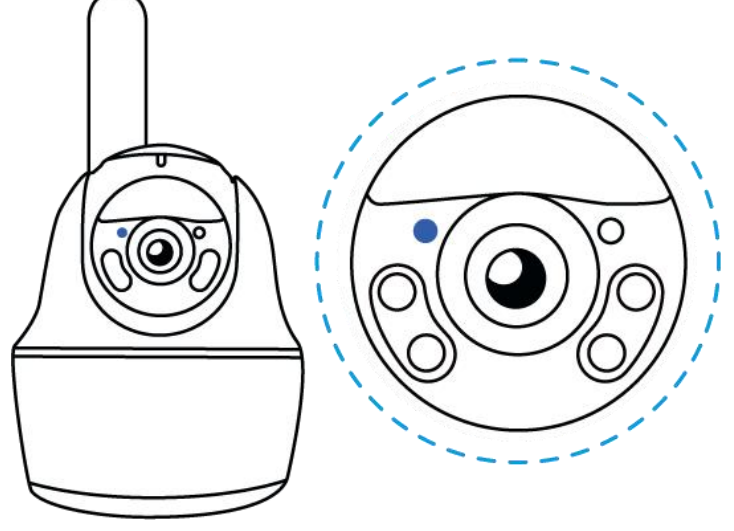

#### Megjegyzés:

A következő helyzetek is előfordulhatnak:

| Sz. | Hangjelzések                            | Kamera állapot                                | Megoldások                                                                                                    |
|-----|-----------------------------------------|-----------------------------------------------|----------------------------------------------------------------------------------------------------|
| 1   | "A SIM-kártyát nem<br>lehet felismerni" | A kamera nem ismeri<br>fel ezt a SIM-kártyát. | <ol> <li>Ellenőrizze, hogy a<br/>SIM-kártya fordított<br/>irányba van-e behelyezve.</li> <li>Ellenőrizze, hogy a<br/>SIM-kártya teljesen be<br/>van-e helyezve, és<br/>helyezze be újra.</li> </ol> |

| 2 | "A SIM-kártya PIN<br>kóddal van lezárva.<br>Kérjük,<br>tiltsa le"                                                                       | A kamera nem ismeri<br>fel ezt a SIM-kártyát.                                         | Helyezze be a SIM-kártyát<br>a mobiltelefonjába, és<br>tiltsa le a PIN kódot.                                                                                                    |
|---|----------------------------------------------------------------------------------------------------|---------------------------------------------------------------------------------------|----------------------------------------------------------------------------------------------------|
| 3 | "Nincs regisztrálva<br>a hálózaton. Kérjük,<br>aktiválja SIM-kártyáját<br>és ellenőrizze a<br>jelerősséget"                             | A kamera nem képes<br>regisztrálni az<br>üzemeltetői<br>hálózaton.                    | <ol> <li>Ellenőrizze, hogy a<br/>kártyája aktiválva van-e.<br/>Ha nincs, kérjük, hívja fel<br/>szolgáltatóját a<br/>SIM-kártya aktiválása<br/>érdekében.</li> <li>A jel gyenge az aktuális<br/>pozícióban. Kérjük,<br/>helyezze a kamerát olyan<br/>helyre, ahol jobb a jel.</li> <li>Ellenőrizze, hogy<br/>a kamera megfelelő<br/>verzióját használja-e.</li> </ol> |
| 4 | "A hálózati kapcsolat<br>sikertelen"                                                                                                    | A kamera nem tud<br>csatlakozni a<br>szerverhez.                                      | A kamera készenléti<br>üzemmódba kerül, és<br>később újra csatlakozik.                                                                                                    |
| 5 | "Az adathívás sikertelen.<br>Kérjük, erősítse meg,<br>hogy a mobiladat-<br>csomag elérhető, vagy<br>importálja az APN<br>beállításokat" | A SIM-kártyán<br>elfogyott az adat,<br>vagy az APN<br>beállítások nem<br>megfelelőek. | <ol> <li>Kérjük, ellenőrizze,<br/>hogy a SIM-kártyához<br/>tartozó adatcsomag még<br/>elérhető-e.</li> <li>Importálja a megfelelő<br/>APN beállításokat a<br/>kamerába.</li> </ol>                                                                                                    |

## A kamera beállítása az alkalmazásban

Kérjük, kövesse az alábbi lépéseket az akkumulátoros kamerák kezdeti beállításához a Reolink alkalmazáson keresztül.

1. lépés: A kamera hozzáadásához koppintson a 😌 ikonra a jobb felső sarokban.

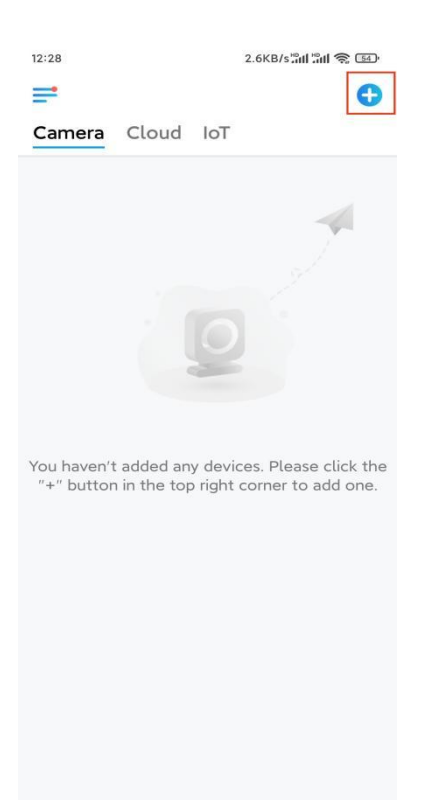

**2. lépés:** Olvassa be a kamera alján található QR-kódot. Ha a telefon nem válaszol, koppintson az **UID/IP bevitele** lehetőségre a beolvasási ablak alatt, majd írja be a kamera QR-kódja alatti 16 számjegyű UID számot.

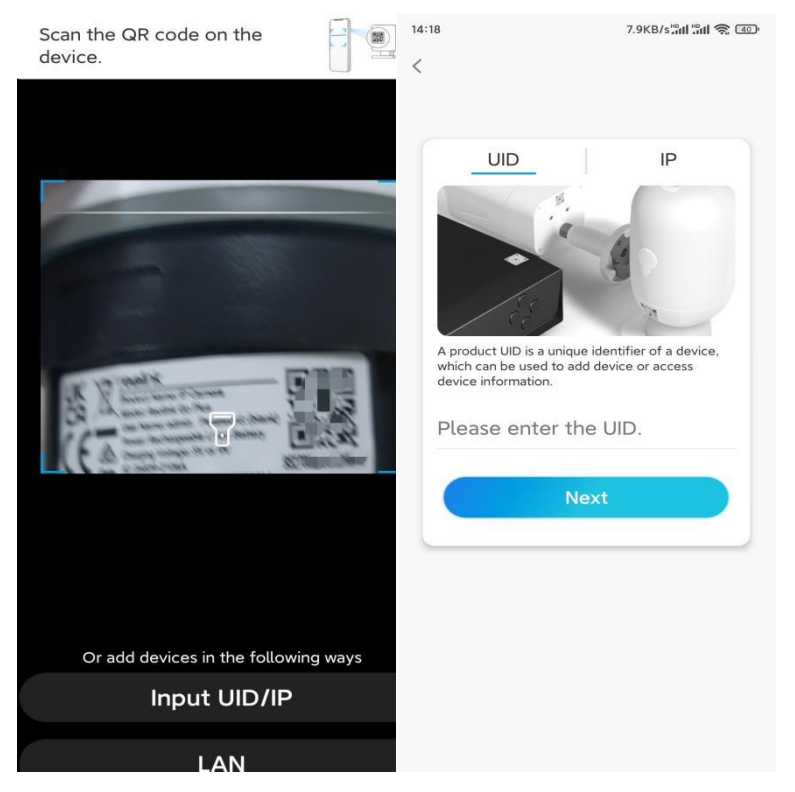

**3. lépés:** Hozzon létre egy bejelentkezési jelszót, és nevezze el a kamerát. Ezután koppintson a **Tovább** gombra.

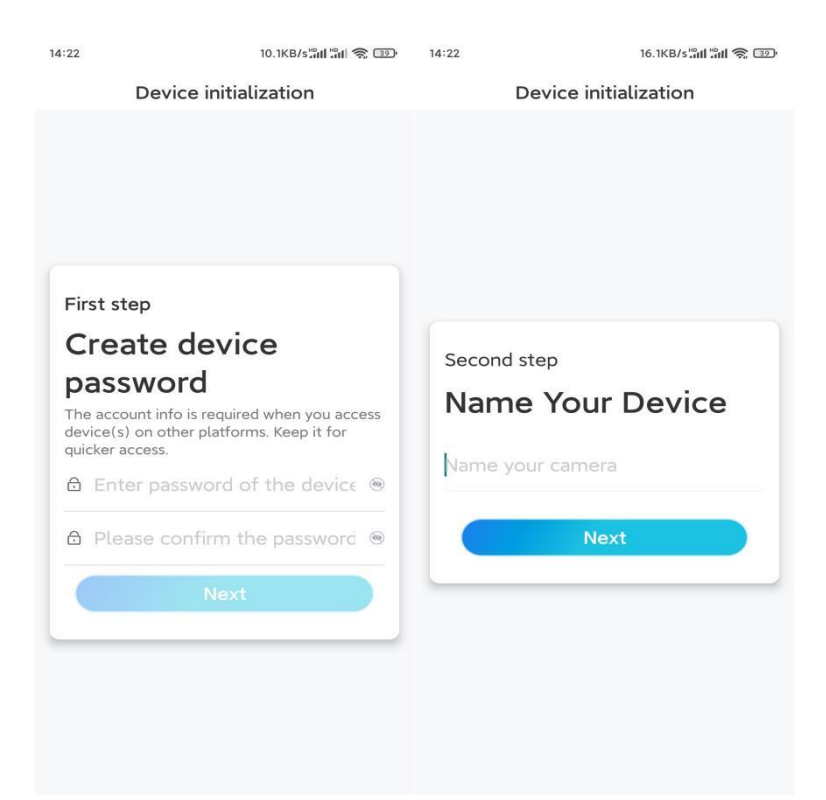

**4. lépés:** Olvassa el a megjegyzést, majd koppintson a **Befejezés** lehetőségre a kamera inicializálásának befejezéséhez.

| 14:23                                                                                                    | 9.0KB/s att att 🛜 💷                                                                                                    | 14:23 11.9KB/s                                                                       | 1 201 1 201                 |
|----------------------------------------------------------------------------------------------------|----------------------------------------------------------------------------------------------------|--------------------------------------------------------------------------------------|-----------------------------|
| Device initialization                                                                                                    |                                                                                                    | Device initialization                                                                |                             |
| <ul> <li>Please</li> <li>Battery cameras are<br/>continuous recordin<br/>power consumption<br/>wake up when motio<br/>or when you access<br/>App:</li> <li>The camera detects<br/>sensor. Proper instal<br/>(sensor) helps redu-<br/>battery power.</li> <li>Camera should ar</li> </ul> | note that:<br>a not designed for 24/7<br>g. To reduce battery<br>the camera will only<br>on events are triggered<br>the camera via Client or<br>events with a PIR motion<br>lation of the camera<br>ce false alarms and save<br>void: | Contraction States and the settings to proceed.                                      | ned.<br><sup>2</sup> Device |
| Point to frequently moving objects                                                                                                    | Point to strong light                                                                                                    | Save the QR code of the<br>device to album for sharing,<br>adding or maintaining the |                             |
| ((•))<br>Close to strong signal<br>interference                                                                                                    | Point to heat sources                                                                                                    | device later.<br>Finish                                                              |                             |
| Point to the mirror                                                                                                    |                                                                                                    |                                                                                      |                             |
|                                                                                                    | Next                                                                                                    |                                                                                      |                             |

Most befejeződött az inicializálás, és áthelyezheti a kívánt pozícióba. Itt egy cikk a jó kamerapozíció kiválasztásához.

# A kamera felszerelése

Három különböző kameratelepítési módszerhez kínálunk útmutatókat. Tekintse meg őket.

### A kamera felszerelése a falra

**1. lépés:** Fúrja ki a lyukakat a felszerelési furatok sablonja szerint, és csavarozza a biztonsági tartót a falhoz.

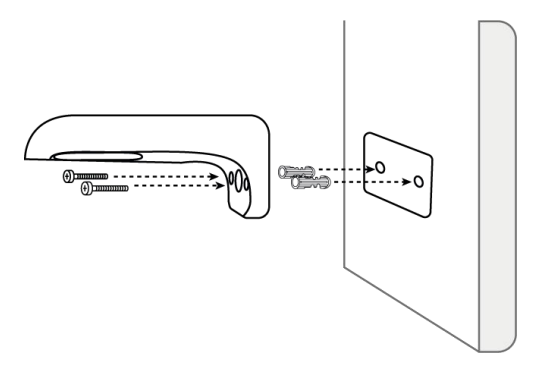

**Megjegyzés:** Szükség esetén használja a csomagban található gipszkarton tipliket. **2. lépés:** Csavarozza az antennát a kamerához.

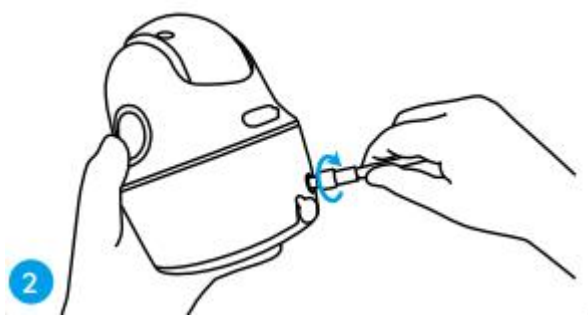

**Megjegyzés:** A jobb hálózati kapcsolat érdekében ajánlott az antennát felfelé vagy vízszintesen felszerelni.

**3. lépés:** Igazítsa a kamera tetején lévő fehér lyukat a konzolon lévő fehér üreges csavarhoz. A kamera rögzítéséhez használja a mellékelt csavarkulcsot és hatlapfejű csavart. Ezután takarja le a gumidugót.

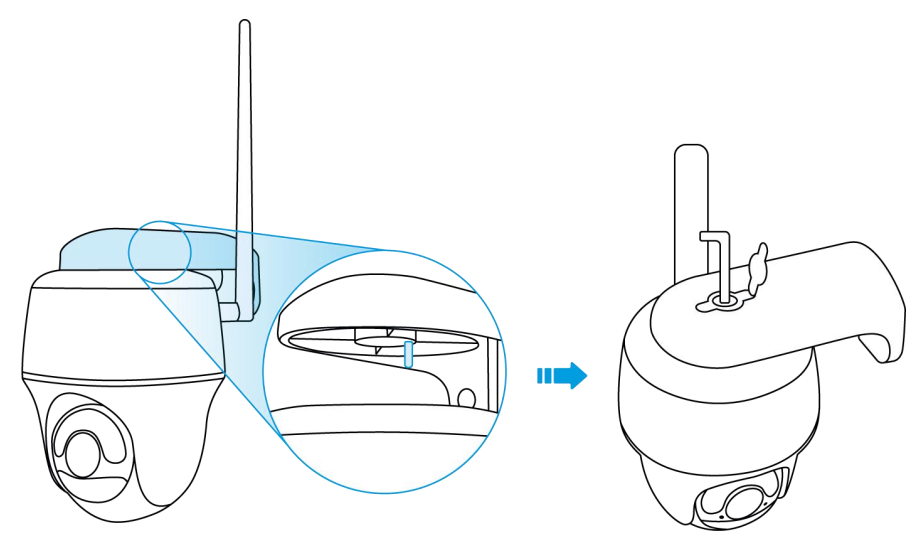

A kamera felszerelése a mennyezetre **1. lépés:** Szerelje fel a konzol alapját a mennyezetre csavarokkal.

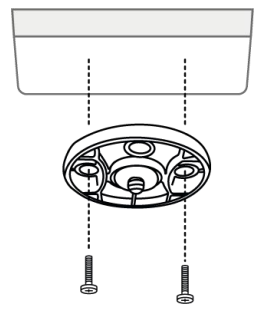

**2. lépés:** Igazítsa a kamerát a konzolhoz, és a kameraegységet az óramutató járásával megegyező irányban elforgatva rögzítse a pozícióban.

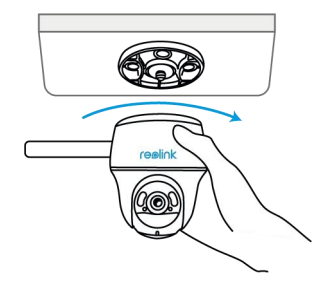

A kamera felszerelése a hurokpánttal

A kamerát a biztonsági tartóval és a mennyezeti tartóval is rögzítheti egy fához. Fűzze át a mellékelt pántot a lemez nyílásain, és rögzítse egy fához. Ezután rögzítse a kamerát a lemezhez úgy, ahogy az előző két módszer esetében is tette.

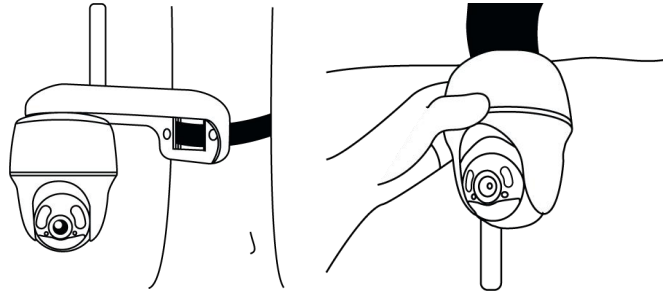

Kész! Sikeresen felszerelte a Go Series G440 kamerát.

**Megjegyzés:** A kamerát legjobb fejjel lefelé felszerelni, hogy a víz ne folyjon be a mikrofonnyílásba.